# 職員採用候補者試験の電子申請方法について

あわら市ホームページの中の「電子申請・施設予約(ふくe-ねっと)」のアイコンからをクリックし、 福井県電子申請サービストップページへ入る。 または、直接URL(https://shinsei.e-fukui.lg.jp/SdsJuminWeb/JuminLgSelect)を 入力して福井県電子申請サービストップメニューのページを開いてください。

## 1. 福井県電子申請サービストップメニューからあわら市を選択してください。

|                                    | 🔒 ログイン                                                                                                    |
|------------------------------------|----------------------------------------------------------------------------------------------------|
| Juratic                            |                                                                                                    |
| 偏开県                                | 電子中請サービス                                                                                                    |
|                                    | 255 200 200 200                                                                                                    |
|                                    |                                                                                                    |
| 🗊 初めてご利用する方                        | 申請先の選択(トップページ) 手続の選択 手続案内 申請書入力 申請完了                                                                                                    |
| <u>初めて利用する方へ</u> <sup>10</sup>     | お知らせ                                                                                                    |
| ▶ 動作環境 □                           | 現在、表示対象の情報はありません。                                                                                                    |
| 利用上の注意 <sup>6</sup>                | 申請先の選択                                                                                                    |
| ・ よくあるご質問 『                        | 下の一覧から申請告を選んで、クリックリアください。                                                                                                    |
|                                    | 郷道由旧                                                                                                    |
| 操作 電子申請サービス                        | <ul> <li>-ジョン</li> <li>-ジョン</li> </ul>                                                                                                    |
| 電子由語による由語書入力                       | * 送信 + 町村                                                                                                    |
| を擬似的に体験できます。                       |                                                                                                    |
|                                    |                                                                                                    |
|                                    |                                                                                                    |
|                                    | L. Write                                                                                                    |
| . 申請手続きを選                          | 択する                                                                                                    |
|                                    |                                                                                                    |
| 請先:あわら市 <u>変更</u>                  | ) 手続の選択 (あわら市)                                                                                                    |
| キーワードで絞り込む                         | ・ご利用したい手続を遊び、手続名をクリックしてください。<br>・手続を取り込み場合は、ページをの検索条件をご利用したさい。                                                                                                    |
| -ワードは100文字以内で入力し                   |                                                                                                    |
| ください。<br>-ワードを入力 検索                | 該当した手続: 4件                                                                                                    |
| )「落し物」「確定申告」など<br>) スペースで区切ることにより複 | 検索条件 「採用」「贈旨」などキーワード検索もできます。                                                                                                    |
| 数のキーワードで絞り込みでき<br>ます。              |                                                                                                    |
| 手続種別で放り込む                          | 1                                                                                                    |
| 申請用紙ダウンロード可能                       |                                                                                                    |
| 電子申請可能<br>電子証明書不要のみ                | ・ <u>のひら叩来首ダクン一利用豆類中調告</u>                                                                                                    |
|                                    | ありられては、交通空目時帯を推測するため、お布詰1本でお広くの特価内から目的地広くの特価作用で利用していたたける東谷タクシーを、市内空電で進行していま                                                                                                    |
| 生活シーンで取り込む                         | 、原子由語軍領局                                                                                                    |
| 國 (0件)                             | * 1011 〒1973年12119<br>コム時間うなでロバックキメニッチを巡げ付きたりス報題校と市場連邦客庁ドズ協介適用圏を送用1、増増と力出たを回用1、70番次用様を定用1、711日半 - 会後 - 2754                                                                                                    |
| <u>主 (1件)</u><br>尼·学生 (0件)         | 2 年前的303日のうくもとしても次に行いつくらず世紀に不可能が当ためも同いの日間を発展し、時時にの光王を回知して南丁平田を支持していたが、う後、という                                                                                                    |
| 電·転職 (1件)                          | 、 PF 96 F 66                                                                                                    |
| 副 (0件)                             |                                                                                                    |
| <u>運 (0件)</u><br>更·保健 (0件)         | 22(6).48                                                                                                    |
| C (0件)                             | ATT たけに 10 小学生が 10 かい たい たい たい たい たい たい たい たい たい たい たい たい たい                                                                                                    |
| 8週1017 (0件)<br>の他 (2件)             |                                                                                                    |
| 分野で約り込む                            | あわら市場県第四鉄着省は第の受験中込手続きを「ふくeーねっと」電子申請サービスを利用してインターネット経由でできます。 実施要綱については下記関連ページ                                                                                                    |
|                                    | [アイコンR#1                                                                                                    |
| . 申請を開始する                          |                                                                                                    |
| 🕝 Roccillition                     | <u>名の意思(トップハージ)、手術の意思</u> ) - 単純素入力 ) 申請有了<br>1444-4-                                                                                                    |
| <u>10.0571月17355</u> (* ) 手        | Real State Provide Line 2                                                                                                    |
| <u>利用上の注意</u> 2 ・ 2<br>トノトス 2分回 2  | uncense yww.weysow.megow.megow.megow.megow.megow.megow.megow.megow.megow.megow.megow.megow.megow.megow.megow.me<br>Dop#microst.com/megow.megow.megow.megow.megow.megow.megow.megow.megow.megow.megow.megow.megow.megow.megow.megow.m |
| ANADOLINE "                        | <b>#8</b> 5 あわら市                                                                                                    |
|                                    | <b>学純名</b> 令和元年度任期付職員提用被補者試練(単長) 中心。                                                                                                    |

|  | 申請先       | あわら市                                                                                                    |                             |
|--|-----------|----------------------------------------------------------------------------------------------------|-----------------------------|
|  | 手续名       | 令和元年疫任期付職員採用候補者試験(事務)申込                                                                                                    |                             |
|  | お問い合わせ先   | Ψ 9 1 9 - 0 6 9 2 路井田島なら今市が除る J TH 1 - 1<br>00000000840 メ # P/N 7<br>低低 1078-7 3 × 5002<br>P AV. 1076-73 - 350<br>P AV. 1076-73 - 350                                                                                                    |                             |
|  | 成長別明      | あわらが規模規模規模構成が設定し、手続きない。手続きない。<br>対策要素については7120時代へージルごが除ください。<br>キーシード<br>第4章 英羽 し話答                                                                                                    |                             |
|  | 手统力法      | 1.単込動に必要単端を入力し、送気します。<br>2. [101回用う] 「確認用号」はが見たてください。<br>3.電が洗すするとでの結果起りたます。<br>4. 受診療を印刷し、本人写真を起り付けて試験当日持めしてください。                                                                                                    | 手続き内容確認後、<br>電子申請をするを選択してくだ |
|  | 記載力法等     | <ul> <li>年後回二<br/>取扱期間を取り、メリハーブ<br/>年後時間に用し、<br/>Immunity Januara Jag Schwakeski/Chylefelology/1600702.2mm</li> <li>第21日</li> <li>※1月前日</li> <li>※1月前日</li> <li>※1月前日</li> <li>※1月前日</li> <li>※1月前日</li> <li>※1日日</li> <li>※1日</li> <li>※1日</li> <li>※1日</li> <li>※1</li></ul> |                             |
|  | 220604103 | .2020#02月07日~                                                                                                    |                             |
|  | 受付期間      | .2020#02月07日~                                                                                                    |                             |
|  | 用紙サイズ     | M版Dページ                                                                                                    |                             |

| 4.       | ログ | イン | する  |
|----------|----|----|-----|
| <b>-</b> |    |    | ່າພ |

| <ul> <li>この手続き</li> </ul>                                 | け利用者酸锶多行わなくても申請が可能です。                                                                                                    |                                              |
|-----------------------------------------------------------|----------------------------------------------------------------------------------------------------|----------------------------------------------|
| <ul> <li>・申請方法を</li> <li>・利用者登録</li> <li>クし、ログ</li> </ul> | (AF/J)の宣武をビリンタくても予約の予約とす。<br>メールでお知らせしますので、メールアドレスを入力してください。<br>経の方は利用者IDとパスワードを入力して、「ログイン」ボタンをクリッ<br>インした上で申請することも可能です。 | 利用者IDをお持ちでない方は、メールアト<br>入力後「ログインしないで申請する」を選択 |
|                                                           |                                                                                                    | くにさい。 由請手続きの連絡用についてメールを使用                    |
| r                                                         | x-1175122                                                                                                    | すのでメールアドレスの入力をお願いしま                          |
|                                                           | X-1,7PL2                                                                                                    |                                              |
| L                                                         | ログインしないで申請する                                                                                                    |                                              |
|                                                           | 利用者ID                                                                                                    |                                              |
|                                                           | オリ月省にし<br>パスワード                                                                                                    |                                              |
|                                                           | パスワード                                                                                                    | 利用者IDをお持ちの方は「ログイン」を選択してくださ                   |
|                                                           | <b>1</b> 077>                                                                                                    | い。<br>い。                                     |
|                                                           |                                                                                                    |                                              |
| ※初回ログイン                                                   | 時の「利用者ID」「パスワード」はメールにて通知しております。                                                                                          |                                              |
|                                                           | 新用者登録を行い、利用者IDを発行します                                                                                                    |                                              |
|                                                           |                                                                                                    |                                              |
| L0120                                                     | 利用者にの通知もしくは彼ハスワードを再発行します                                                                                                 |                                              |
| • 申請開始                                                    | <u>4</u>                                                                                                    |                                              |
| ・ メールア<br>ださい。                                            | ドレスと仮受付番号を入力して、「申請を開始する」ボタンをクリックしてく                                                                                      | ログイン』 たいで中誌た行うと メールが足きます                     |
|                                                           |                                                                                                    | メール文内に「仮受付番号」と「申請開始」ページ                      |
| 申請先                                                       | あわら市                                                                                                    | に進むURLが記載されています。                             |
| 手続名                                                       | 令和元年度任期付職員採用候補者試驗(事務)申込                                                                                                  | URLをクリックすると左記画面に進みますので、必                     |
| 受付日時                                                      | 2020年02月07日 16時16分                                                                                                    | 要事項入力し「申請を開始する」を押してください。                     |
| Г                                                         | メールアドレス                                                                                                    | ※メールアドレスは、ログインしないで由請すると                      |
|                                                           | メールアドレス                                                                                                    | きに入力したものと同じアドレスを入力してください                     |
| Ē                                                         | <b>仮受付番号</b>                                                                                                    |                                              |
| L                                                         | (仮受付番号)                                                                                                    |                                              |
|                                                           | 申請を開始する                                                                                                    |                                              |
|                                                           |                                                                                                    |                                              |
|                                                           |                                                                                                    |                                              |

### 5. 申込書に入力する

### 令和元年度任期付職員採用候補者試験(事務)申込

| ∩0得<br>力事項に不正があると、受験が無効とな<br>学は算用数字を用いて記入してください。<br>の他、入力に際しては受験案内を参照し                                                                                  | <sup>5場合があります。</sup> 武験職種をリン<br>てください。                                                                                                    | ストから選択してください。             |
|----------------------------------------------------------------------------------------------------|----------------------------------------------------------------------------------------------------|---------------------------|
| 1) 試驗職種 (200                                                                                                    | 事務マ                                                                                                    |                           |
| 2] 氏名 💯                                                                                                    | (20文字まで)                                                                                                    |                           |
| 31 フリガナ 1851                                                                                                    | (全角カナ30文字まで)                                                                                                    |                           |
| 41 性別 📴                                                                                                    | ○ 男性<br>○ 女性                                                                                                    | 必要事項を全て入力してくださ            |
| 5) 生年月日 18日                                                                                                    |                                                                                                    |                           |
|                                                                                                    | 中略                                                                                                    |                           |
| 記の宣誓内容を確認し、問題がなければ<br>は、福井県あわら市職員採用成構者後期店<br>お、私は次のいずれにも該当しておりませ<br>成年被後見人または破保佐人<br>第ご以上の用に処せられ、その執行を終れ<br>当該地方が共同体において、世務党務期の发<br>日本国憲主体長の日以後に見いて、日本国 | はい」にチェックを入れてください。<br>強を受戦したいので申し込みます。<br>・54、また、この申込書のすべての入力事項に相違はありません。<br>・54、また、この申込書のすべての入力事項に相違はありません。<br>・54、また、この申込書のすべての人力事であり、<br>・54、1000000000000000000000000000000000000 | ・ ネの他の同体多結点」。 またけっわに知1」たま |
| 【30】 宣誓内容への同意 105                                                                                                    | <ul> <li>はい</li> <li>いいえ</li> </ul>                                                                                                    |                           |
|                                                                                                    |                                                                                                    |                           |
| (31) 申請日 ४風                                                                                                    |                                                                                                    |                           |

### 添付資料選択

| <ul> <li>申請に必要な添付資料の</li> <li>【申請時添付】の場合、</li> <li>すべての添付資料につい</li> </ul> | 提出方法を指定してくださ<br>【参照】をクリックして来<br>て提出方法を指定したら | い。提出:<br>橡ファイ)<br>【次へ】を | 方法の申請時添付を指定<br>ルを選択してください。<br>クリックしてください。 | 」た場合にのみファイル選択が | 「可能になります。 |        |  |    | 参照ボタンを押し、添付データを選択してくだ<br>さい。                      |
|---------------------------------------------------------------------------|---------------------------------------------|-------------------------|-------------------------------------------|----------------|-----------|--------|--|----|---------------------------------------------------|
| 申請先                                                                       | あわら市                                        | あわら市                    |                                           |                |           |        |  |    | 顔写真のファイル形式は問いませんが、でき<br>■ るだけjpgファイル形式で添付をお願いします。 |
| 手続名                                                                       | 令和元年度任期付                                    | 令和元年度任期付職員採用候補者試験(事務)申込 |                                           |                |           |        |  |    |                                                   |
| 派付資料                                                                      |                                             |                         |                                           | チェック           |           |        |  |    |                                                   |
| 文書                                                                        | 8                                           | 必須/<br>任意               | 提出方法                                      |                | ]         | ファイル選択 |  |    |                                                   |
| 本人写真(上半身、脱帽、正面向で6ヶ月以内に撮<br>影したもので顔がよくわかるように撮影したもの<br>(眼鏡を使用する人は眼鏡をかけたもの)) |                                             | 必須                      | <ul> <li>申請時添付</li> </ul>                 |                |           |        |  | 考問 |                                                   |
|                                                                           |                                             |                         |                                           | <b>冰</b> へ     | →[        |        |  | —[ | 顔写真添付後、「次へ」を押してください。                              |
| 申請書一時保存入                                                                  | 力途中の申請書を一時的(                                | 保存しま                    | ब्                                        |                |           |        |  |    |                                                   |

申請中止 申請書の入力を中止して「申請先の選択(トップページ)」へ戻ります

#### 7. 内容確認及びパスワード設定

#### 送信内容確認 (送信)ボタンをクリックした後にブラウザの「戻る」、「更新」、「中止」操作を行わないでください。 申請書を送信します。 内容をご確認の上、よろしければ【送信】をクリックしてください。 申請内容表示を押すと、入力事項が反映され た申込書を確認することができます。 申請先 あわら市 手続名 令和元年度任期付職員採用候補者試験(事務)申込 手続案内 申請書表示 送后内容 新村資料 ③本人写真(上半身、設想、正面向で6ヶ月以内に掲載したもので酸がよくわかるように掲載したもの(線鏡を使用する人は線鏡をかけたもの)):2.png 表示 申請内容確認情報 ノスワード (半角を文字以上20文字以内) が 単語が容易総認体にこのノスワードが必要となりますので、控えておいてください。 ~ 入力内容確認後、パスワードを設定してくださ バスワード再入力 (半角6文字以上20文字以内) が須 ●●●●●●●●●●● い。 申請内容確認する際、必要になります。 送信

## 8. 受付番号等を控えて終了

| 送信完了                                                               |                                                                              |                                  |  |  |  |  |
|--------------------------------------------------------------------|------------------------------------------------------------------------------|----------------------------------|--|--|--|--|
| <ul> <li>申請書の送信が完</li> <li>お問い合わせの際(</li> <li>なお、このページの</li> </ul> | しました。<br>は「受付番号」が必要となりますので、念のためこのページを印刷して保管されることをお勧めします。<br>得期はメールでもお知らせします。 |                                  |  |  |  |  |
| 申請先                                                                | 中語れ あわら市                                                                     |                                  |  |  |  |  |
| 手続名                                                                | 手続名         令机元年度任時付擁員採用候補書試験(事務)申込         手感知                              |                                  |  |  |  |  |
| 受付結果                                                               |                                                                              |                                  |  |  |  |  |
| 受付目時受付番号                                                           | 2020年02月07日 16時44分<br>31222                                                  | 問合せ時に必要になりますので、受<br>付番号を控えてください。 |  |  |  |  |
|                                                                    | 申請先の道沢(トップページ)へ戻る                                                            |                                  |  |  |  |  |
| 申請書控記保存                                                            | 申請書の控えをダウンロードします                                                             |                                  |  |  |  |  |
| ページ印刷                                                              | このページを印刷します                                                                  |                                  |  |  |  |  |

以上で申請手続きは終了です。お疲れさまでした。 今後、あわら市総務課人事Gより、申請の受付などに関する進行状況の連絡メールが届きますので、ご確認ください。